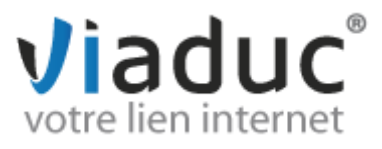

## PARMETRAGE POUR SMARTPHONES & TABLETTES ANDROID

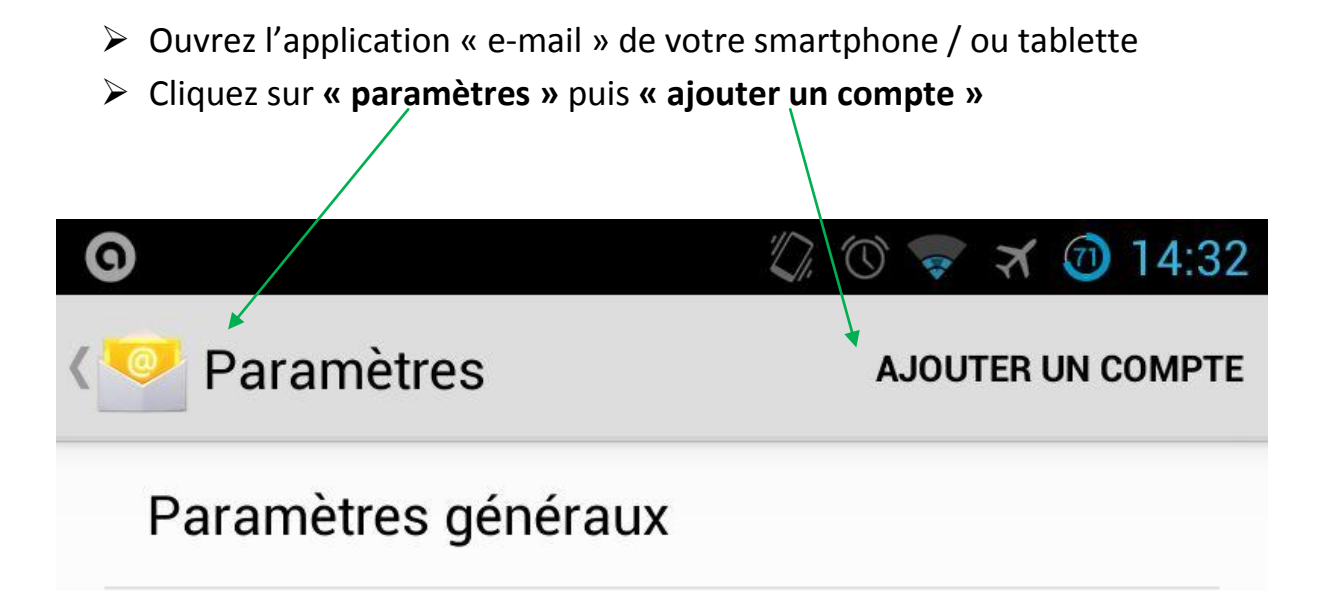

Note : cette configuration est valide pour toutes les versions d'Android. Toutefois et compte tenu des différentes versions qui cohabitent sur le parc de smartphones Android, les visuels peuvent différer de ce que vous obtenez à l'écran. Mais les informations à renseigner sont identiques.

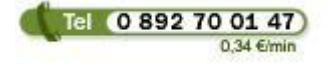

Viaduc ® 2013 | Tous droits réservés Toute reproduction interdite

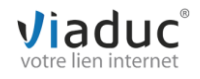

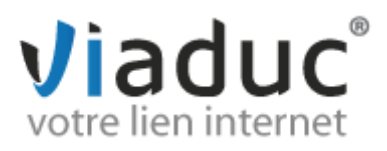

|                                       | Indiquez l'adresse e-mail à configurer, puis son mot de passe.         |  |  |  |
|---------------------------------------|------------------------------------------------------------------------|--|--|--|
| ۶                                     | Si souhaité, cochez « par défaut, envoyer les e-mails avec ce compte » |  |  |  |
|                                       | ■ ① ② ▼ ★ ⑦ 14:32                                                      |  |  |  |
|                                       | Configurer un compte                                                   |  |  |  |
|                                       |                                                                        |  |  |  |
|                                       |                                                                        |  |  |  |
| Vous pouvez configurer une messagerie |                                                                        |  |  |  |
|                                       | pour la plupart des comptes en quelques                                |  |  |  |
| ótanos souloment                      |                                                                        |  |  |  |
|                                       | etapes seulement.                                                      |  |  |  |
|                                       | Adresse e-mail                                                         |  |  |  |
|                                       |                                                                        |  |  |  |
|                                       | * Mot de passe                                                         |  |  |  |
|                                       | Par défaut, envoyer les e-mails avec ce<br>compte                      |  |  |  |
|                                       | Configuration manuelle Suivant                                         |  |  |  |
|                                       |                                                                        |  |  |  |
| $\triangleright$                      | Cliquez ensuite sur « suivant » (cela permet de vous éviter une        |  |  |  |
|                                       | configuration manuelle)                                                |  |  |  |

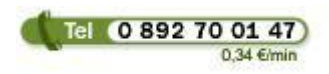

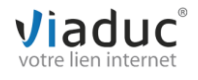

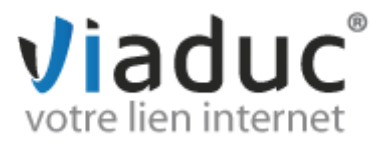

Il existe 2 protocoles de réception : (VIADUC préconise IMAP)

**POP** : méthode permettant de retirer les messages de notre serveur et de les stocker sur votre PC. <u>Protocole conseillé si vous paramétrez votre adresse que sur 1 PC et si vous effectuez des</u> <u>sauvegardes.</u>

**IMAP** : Ce protocole permet de laisser les e-mails sur notre serveur dans le but de pouvoir les consulter de différents supports (PC et/ou Webmail, téléphone) **et VIADUC sauvegarde vos mails.** 

Protocole conseillé si vous paramétrez votre adresse sur plusieurs PC + téléphone

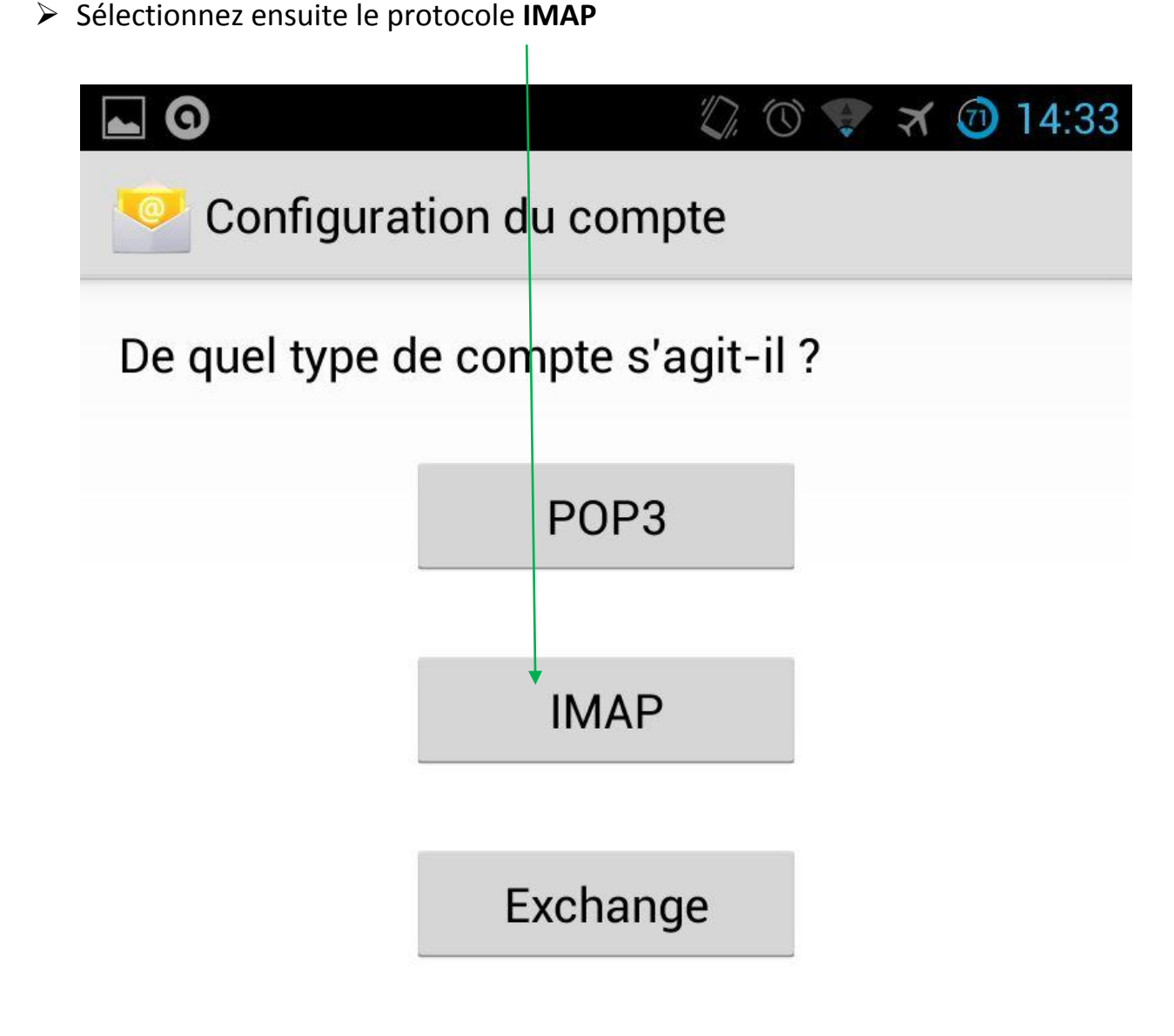

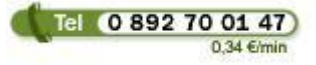

Viaduc ® 2013 | Tous droits réservés Toute reproduction interdite

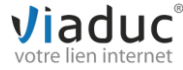

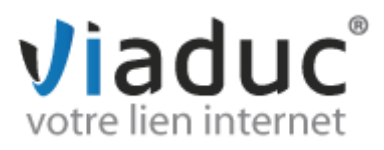

Les informations nécessaires pour l'écran suivant sont pré-remplies. Si ce n'est pas le cas, complétez avec vos informations propres (adresse email/mot de passe).

Cliquez directement sur « suivant »

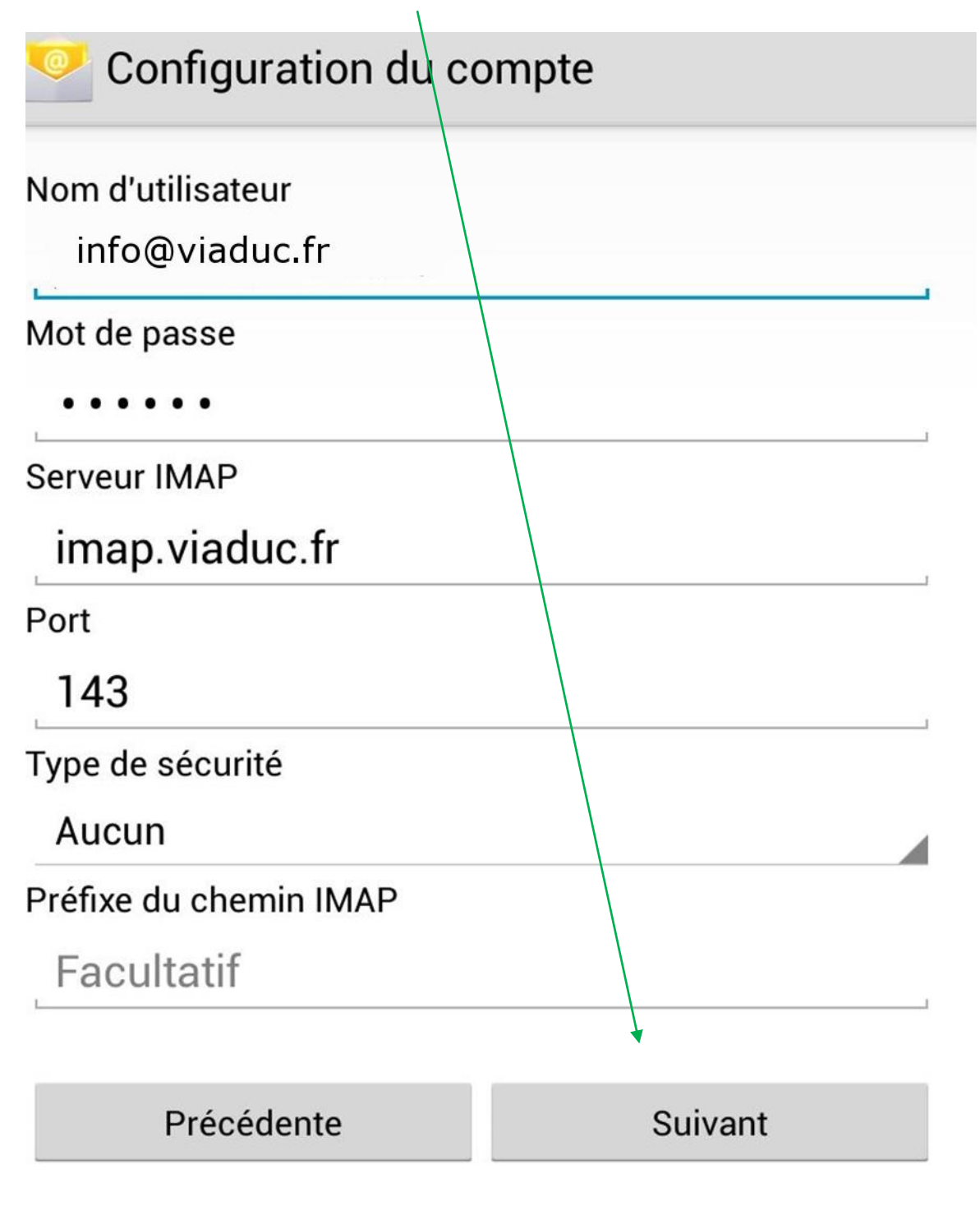

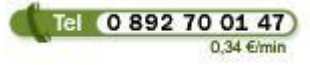

Viaduc ® 2013 | Tous droits réservés Toute reproduction interdite

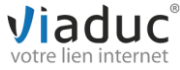

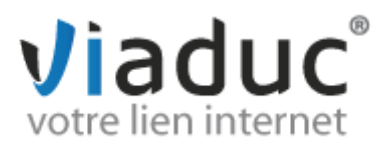

- > Le principe est le même pour le serveur sortant : vérifiez le nom
- d'utilisateur (devant correspondre à votre e-mail à configurer) puis cliquez directement sur « suivant »

ī

| 0                   | 🕼 🔞 💎 🛪 🞯 14:50 |
|---------------------|-----------------|
| Configuration du d  | compte          |
| Serveur SMTP        |                 |
| smtp.viaduc.fr      |                 |
| Port                |                 |
| 587                 |                 |
| Type de sécurité    |                 |
| Aucun               |                 |
| Connexion obligatoi | re.             |
| Nom d'utilisateur   |                 |
| info@viaduc.fr      |                 |
| Mot de passe        |                 |
| •••••               |                 |
|                     |                 |
| Suivant             | •               |

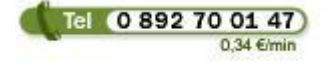

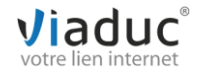

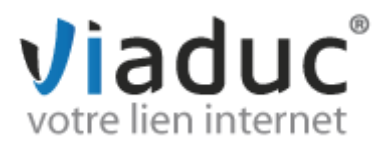

Choisissez ensuite les options de récupération des e-mails, puis cliquez sur « suivant »

| <b>• 0</b>                                                                                     | 🖏 🕥 💎 🛪 🞯 14:50                              |
|------------------------------------------------------------------------------------------------|----------------------------------------------|
| 🤮 Paramètres du com                                                                            | npte                                         |
| Fréquence de consultation de<br>Toutes les 15 minutes                                          | la boîte de réception                        |
| <ul> <li>Par défaut, envoyer le compte</li> <li>Afficher une notificati d'un e-mail</li> </ul> | s e-mails avec ce<br>on lors de la réception |
| 🗹 Synchroniser les e-m                                                                         | ails à partir de ce compte                   |
| Télécharger automati<br>jointes une fois conne                                                 | quement les pièces<br>ecté au Wi-Fi          |
| Précédente                                                                                     | Suivant                                      |

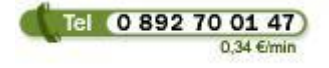

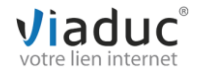

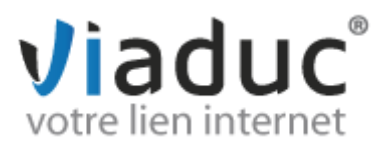

Dernière étape : vérifier et corriger si nécessaire le nom qui s'affichera en signature sur les messages sortants, puis cliquez sur « suivant »

| <b>▲ 9</b> (\$\) (\$\) (\$\) (\$\) (\$\) (\$\) (\$\) (\$\)                                      | 🛪 🞯 14:51 |
|-------------------------------------------------------------------------------------------------|-----------|
| Configuration du compte                                                                         |           |
| Votre compte est configuré et votre<br>messagerie a été activée !<br>Nom du compte (facultatif) |           |
| info@viaduc.fr                                                                                  |           |
| Votre nom (affiché sur les messages sortants)                                                   |           |
| VIADUC                                                                                          |           |
|                                                                                                 |           |
| Suiva                                                                                           | ant       |

Votre smartphone / tablette Android va maintenant récupérer automatiquement les données, votre adresse e-mail est désormais activée.

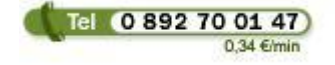

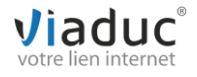